# **Payment method**

# Transaction is permitted only through SB Collect from 1 April 2019.

### "No need to have an account with SBI"

## **Payment Procedure**

#### Link:

https://www.onlinesbi.com/sbicollect/icollecthome.htm?corpID=923937

- 1. Click on above link
- 2. Tick the box for approving terms and conditions
- 3. Click on proceed button
- 4. Select category- Analysis charges
- 5. Fill the columns (any type of special characters are not allowed)
- 6. Provide Name, Date of birth and mobile number for verification (this will help you in reprinting e-receipt or for any future reference)
- 7. Click on Submit button
- 8. Confirm
- 9. Select payment method Net banking /Credit card /UPI, etc.
- 10. If you do not have net banking or credit card go to any nearest SBI branch with voucher receipt and pay
- 11. Fill FORM 8 given in the page <u>www.sticindia.com/downloads</u> and send along with samples and application form